# 10. 資格詳細機能

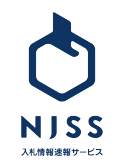

# 案件詳細画面からの遷移

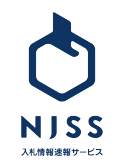

## 資格詳細機能

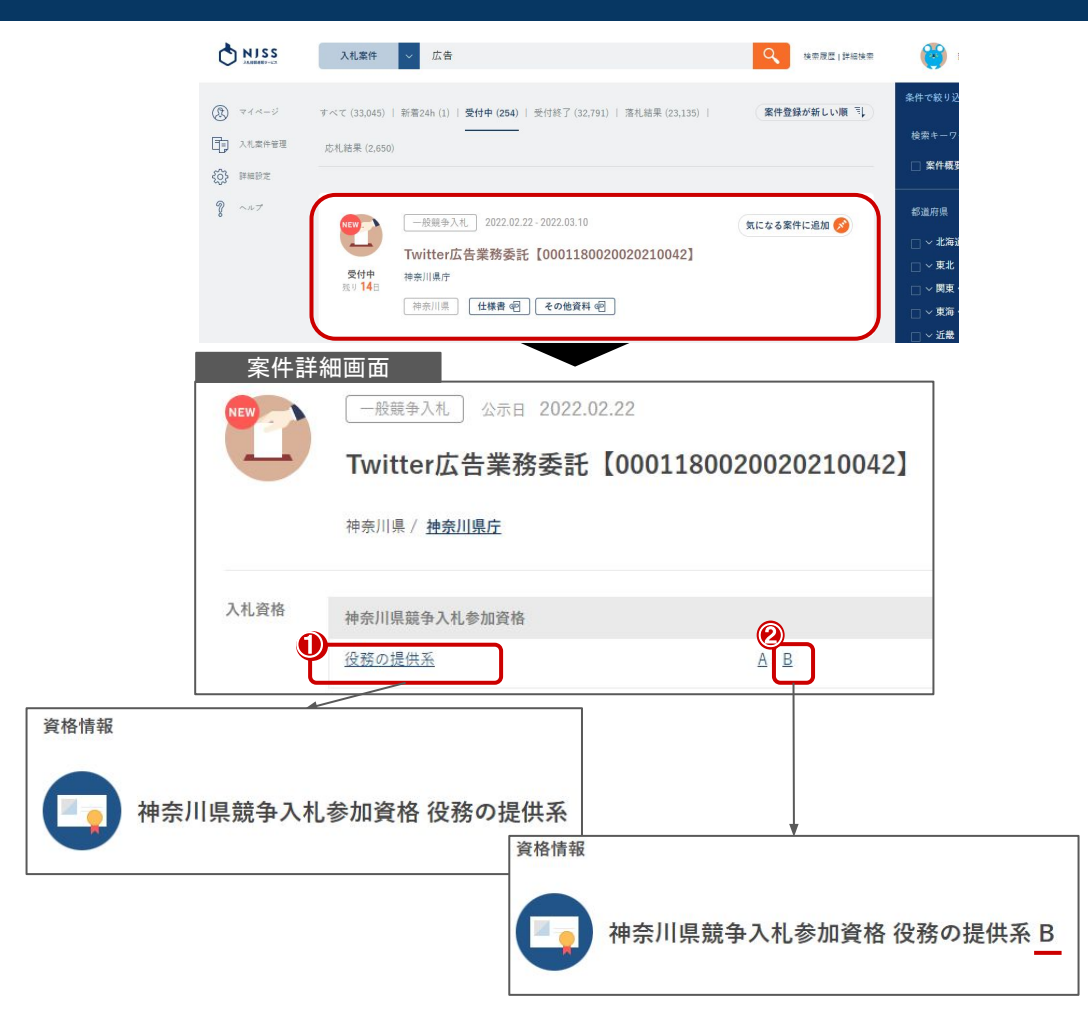

案件詳細画面の下記①資格の種類または②資格のランクをクリックすることで資格詳細の画面へ遷移します。

①各資格の種類をクリックすると、カテゴリ単位での詳細へ遷移します。

### 役務の提供系

②各資格のランクをクリックすると、ランク単位での詳細へ遷移します。

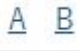

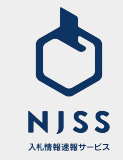

# 機関検索からの遷移

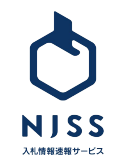

## 資格詳細機能

| <b>M</b>                                                                                                    | 2                                                                                                    |       |           |
|----------------------------------------------------------------------------------------------------|----------------------------------------------------------------------------------------------------|-------|-----------|
| 発注機関                                                                                                    | 例)内閣府、文部科学省、東京都庁 など                                                                                                    | ٩     | 検索履歴 詳細検索 |
| 全7,741件                                                                                                    |                                                                                                    | 受付中案( | 牛数が多い順 🗐  |
| ③ 東京都庁<br>東京都 / 地方公共<br>受付中 4.834件                                                                                                    | <u>13団体 &gt; 都道府県庁</u><br>登録案件数 <u>406,085</u> 件│入札結果数 <u>370,030</u> 件                                                                                                    |       |           |
| <ul> <li>・マイページ</li> <li>・入札案件管理</li> <li>・(いまつ)</li> <li>・(いまつ)<td>機関情報   地方公共団体 &gt; 都道府県庁<br/>東京都庁<br/>住所 / 〒160-0023 東京都新宿区西新宿2-8-1</td><td></td><td></td></li></ul> | 機関情報   地方公共団体 > 都道府県庁<br>東京都庁<br>住所 / 〒160-0023 東京都新宿区西新宿2-8-1                                                                                                    |       |           |
|                                                                                                    | URL         https://www.metro.tokyo.jg.jp/         2           取得資格         資素都競争入礼参加資格         5           協品の製造・販売・買受系         人格         6           波弦の旋氓系         6           建設・土木・工事系         A         B         C           測量・違設コンサルタント系         ム         B         C         D           連額不明         フンク不明         フンク不明 |       |           |

# √ 入札案件 競合企業 発注機関 Q 物品の製造・販売・買受系 A B C X 順位格付 ランク不明

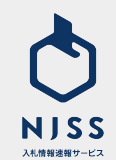

②機関名を入力して検索します。

③機関名をクリックすると取得資格が表示され、選択した資格についての情報 が確認できます。

④各資格の種類をクリックすると、カテゴリ単位での詳細へ遷移します。

#### ⑤各資格のランクをクリックすると、ランク単位での詳細へ遷移します。

# 資格詳細画面の説明

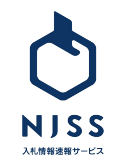

## 資格詳細画面の説明

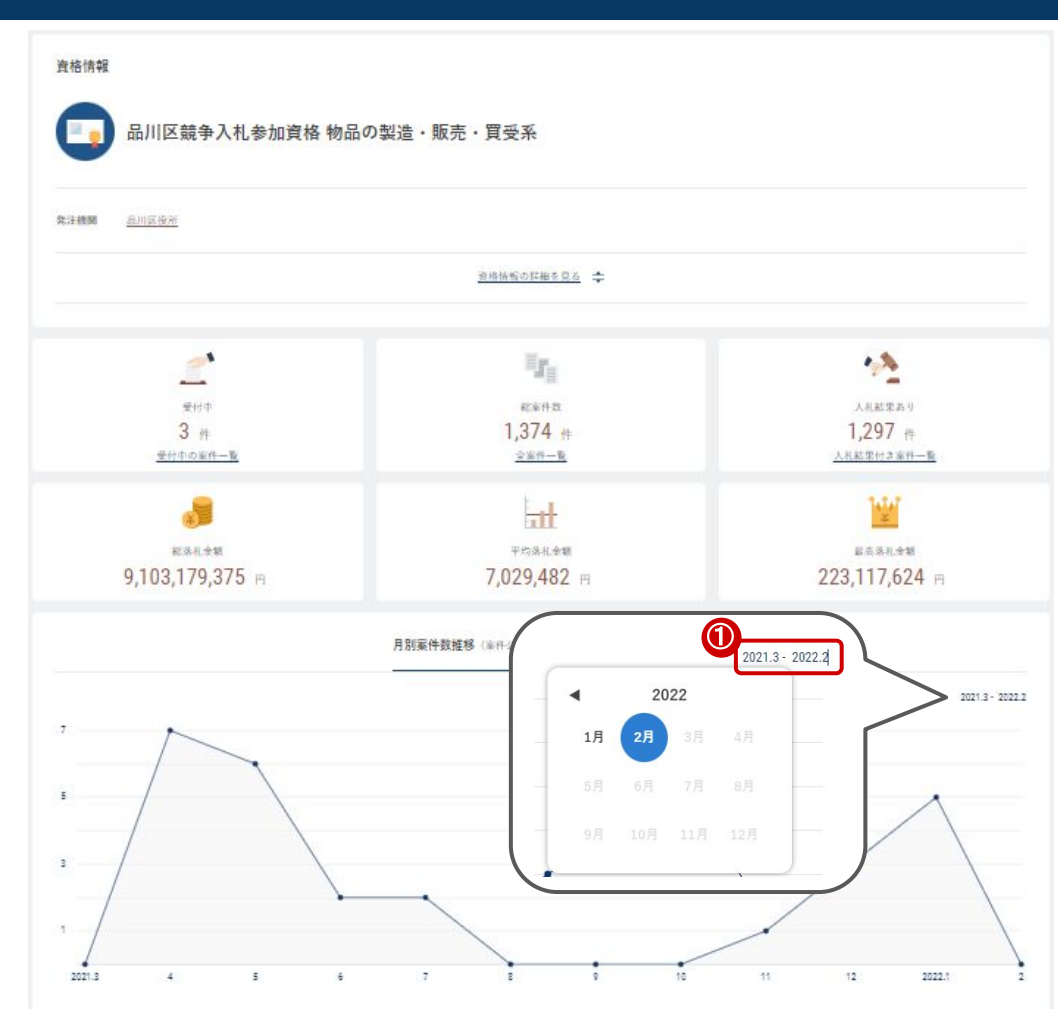

案件詳細、または発注機関から任意の資格を選択すると、その資格が適用 された案件の各種データがご覧いただけます。

- ·受付中案件
- ·総案件数
- ・入札結果あり案件数
- ・総落札金額
- ·平均落札金額
- ·最高落札金額
- ·月別案件数推移(案件公示日別)/月別落札金額
- ·落札金額分布
- ・入札傾向(形式別案件数)

#### ①月別案件数推移(案件公示日別)

- ・指定された期間の、月別落札金額のグラフが表示されます
- ・期間を変更すると、グラフが動的に変更されます
   (最大で24ヶ月分)

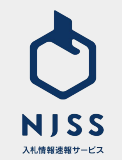

## 資格詳細画面の説明

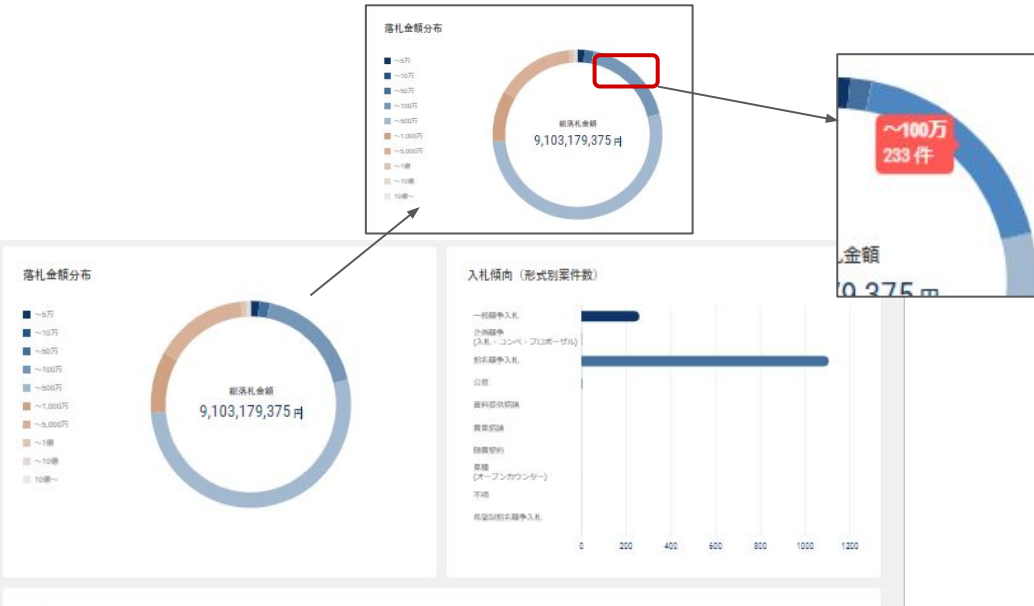

落札企業トップ10

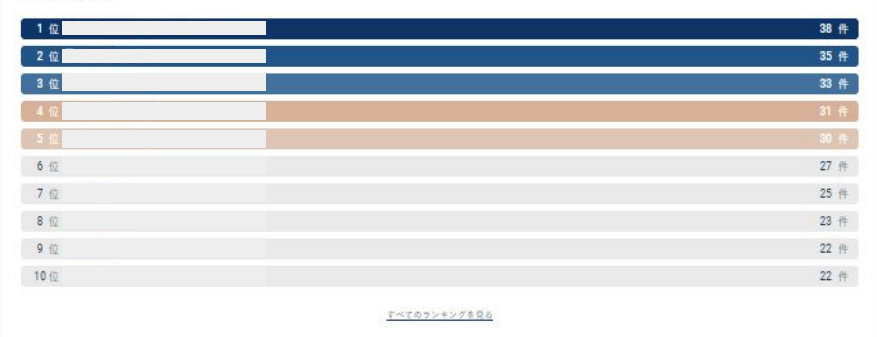

落札金額や入札形式の傾向、落札企業のランキングも閲覧可能です。

#### ·落札金額分布

- ·入札傾向(形式別案件数)
- ・落札企業トップ 10

#### 落札金額分布

・円グラフにマウスを合わせると、金額帯・件数が表示されます
 ・落札金額の合計を集計した件数となります
 (2社が落札した場合、2社の落札金額の合計で金額を表示しています)
 ・落札案件が一つもない場合は表示されません

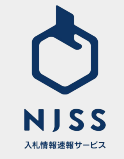